## MANUAL DE IMPLEMENTAÇÃO DE BOLSA

| 骨 Página Inicial 🔍 Porto Alegre / RS 5 51)3308-7151 0 Sobre 爾Contato |                                                           |
|----------------------------------------------------------------------|-----------------------------------------------------------|
| FAURGS                                                               | 🛓 Coordenador 🛛 Q. Fornecedor 🗸 🖓 Transparência 🗸 🎓 Aluno |
|                                                                      |                                                           |
| Bem-vindo Coordenador 🛛 📃 🥊                                          | Acessar Portal                                            |
| cesse o Portal para:                                                 | E-mail<br>Digite seu E-mail                               |
| Emitir extratos de Projetos                                          | Senha                                                     |
| Emitir extratos Gerais (Bolsas, Diárias, Informe de Rendimentos)     | Digite sua Senha                                          |
| ✔ Realizar Solicitações (Adiantamentos, Diárias, Bolsas)             | Esqueceu sua senha?                                       |
|                                                                      | O login agora é pelo seu e-mail, clique aqui caso ainda   |

## 1 – Acesse o Portal do Coordenador <u>https://faurgs.any3.com.br/Portal/Coordenador</u>:

| FAURGS                                                                     | QAVENIDA BENTO GONÇALVES, 9500 PRÉDIO 43.609 | ⊠ faurgs@ufrgs.br             |
|----------------------------------------------------------------------------|----------------------------------------------|-------------------------------|
| FUNDAÇÃO DE APOIO DA UNIVERSIDADE FEDERAL DO RIO GRANDE DO SUL -<br>FAURGS | <b>(</b> 51)3308-7151                        | C https://portalfaurgs.com.br |
| 74.704.008/0001-75                                                         |                                              |                               |

2 – Clique em "Solicitações" e selecione "Bolsistas Diversos" ou "Bolsista Estagiário":

| E SFAURGS               | FAURGS   |                   |                      |                  |                  |             | GABRIEL MELLO DAPIEVE     |
|-------------------------|----------|-------------------|----------------------|------------------|------------------|-------------|---------------------------|
| MENU                    |          |                   |                      |                  |                  |             | ţ,                        |
| OS Extratos de Projetos | < DS     |                   |                      |                  |                  |             |                           |
| Extratos Gerais         | < Pr     | ojeto<br>elecione |                      |                  |                  |             | ~ x                       |
| Solicitações            | ~        |                   | Data Inicial         | Data Final       |                  |             |                           |
| (2) Adiantamentos       |          | ~                 | 17/12/2020           | 17/12/2021       |                  |             |                           |
| Autorizar Pagamento     |          | The Listen P      | Intelmânia           | 1=1 istar litera | 🛪 Lietze Difeine | LN Celficos | Tal Company Demulsionadae |
| 闣 Bolsista Diversos     |          | Listair           | atrimonio            | t= cistai neris  | A Listar Diamas  | Lim Grancos | Compras Provisionadas     |
| 着 Bolsista Estaglário   |          | 🗹 Auto            | rizações             |                  |                  |             |                           |
| 🖶 Compras               | _        |                   |                      |                  |                  |             |                           |
| 🛪 Diárias               |          |                   |                      |                  |                  |             |                           |
| RPA/RPS                 |          |                   |                      |                  |                  |             |                           |
| Adequação               | lata Fin | ial não pode ser  | superior a 12 meses. |                  |                  |             |                           |
| d Atividades            | ×        |                   |                      |                  |                  |             |                           |
| 🗯 Cursos                | ĸ        |                   |                      |                  |                  |             |                           |
| Documentos              | ×        |                   |                      |                  |                  |             |                           |
| B♦ Sair                 |          |                   |                      |                  |                  |             |                           |
|                         |          |                   |                      |                  |                  |             |                           |
|                         |          |                   |                      |                  |                  |             |                           |
|                         |          |                   |                      |                  |                  |             |                           |
|                         |          |                   |                      |                  |                  |             |                           |

3 – Clique no sinal de "+" para implementar uma nova bolsa:

| ≡     | AURG:                                               | S FAURGS                      |                      |            |                            |              | 1  | GABRIEL MELLO DAPIEVE |
|-------|-----------------------------------------------------|-------------------------------|----------------------|------------|----------------------------|--------------|----|-----------------------|
| B Ⅲ ■ | Bolsa Diverso<br>Tipo<br>Coordenador<br>Q Pesquisar | os - Pesquisa<br>✓<br>♡Limpar | Projeto<br>Selecione |            |                            | * <b>X</b>   |    |                       |
| ŧ     | o là                                                | Projeto                       | 🏥 Pessoa             | i† Data Ir | nício                      | Data Término | łt | Valor 🕸               |
|       | <b></b>                                             |                               |                      |            | Venhum registro encontrado |              |    |                       |
|       |                                                     |                               |                      |            |                            |              |    |                       |
|       |                                                     |                               |                      |            |                            |              |    |                       |
|       |                                                     |                               |                      |            |                            |              |    |                       |
|       |                                                     |                               |                      |            |                            |              |    |                       |
|       |                                                     |                               |                      |            |                            |              |    |                       |
|       |                                                     |                               |                      |            |                            |              |    |                       |
|       |                                                     |                               |                      |            |                            |              |    |                       |
|       | Desenvolvido                                        | por FP2 Tecnologia            |                      |            |                            |              |    |                       |

4 – Preencha as os dados da bolsa (os campos que já vierem preenchidos não é necessário preencher) e clique em "**Gravar**":

| =       | <b>FAURGS</b> FAURGS      |            |                 |               |               |   | GABRIEL MELLO DAPIEVE    |
|---------|---------------------------|------------|-----------------|---------------|---------------|---|--------------------------|
| 08<br>• | Bolsa Diversos - Cadastro | Projeto    |                 |               |               |   |                          |
|         | Coordenador 🗸             | Selecione  |                 |               |               |   | - x                      |
| =       | Pessoa                    |            |                 | Meta          |               |   |                          |
| 8       |                           |            | ~               |               |               |   | ~                        |
| 1       | Tipo Bolsa                |            |                 |               | Data Início   |   | Data Término             |
| _       | 7                         |            |                 | ,             | ×             |   |                          |
| -       | Valor                     | Nr. Bolsas | Nr. Bolsas Rec. | Carga Horária | Semanal Total |   | 🗍 Em Atividado           |
|         | 0                         | 0          |                 |               | Semanal       | ~ | Relatório Final Entregue |
|         | € Voltar CLimpar          | siravar    |                 |               |               |   |                          |

**Observação 1:** As vigências dos contratos devem ser no minímo de <u>1 mês para servidores</u> e <u>3 meses para alunos</u>.

**Observação 2:** O Nr. Bolsas é a quantidade de competências que serão pagas, independentemente de ser proporcional ou não. Por exemplo, uma bolsa tem vigência de 15/01 até 14/04, então será 4 competências, mesmo que o primeiro e último mês sejam proporcionais.

**Observação 3:** As caixinhas "Em atividade" e "Relatório Final Entregue" devem permanecer em branco.

5 – Após carregar a página, surgirá duas novas colunas. Na primeira (Arquivos) é necessário adicionar os documentos pessoais do bolsista (Identidade, Comprovante bancário, Comprovante de residência e Comprovante de matricula ou Contracheque). Para isso, basta clicar em "**Incluir**" e abrirá uma nova aba para adicionar os documentos:

| O Incluir       | 25 🗸 resultados por página |                    |                 | Pesquisar |
|-----------------|----------------------------|--------------------|-----------------|-----------|
|                 | Número Data                | Arquivo            | Descricao       |           |
|                 |                            | Nenhum registro en | icontrado       |           |
| Mostrando 0 até | 0 de 0 registros           |                    |                 |           |
| _               |                            |                    |                 |           |
|                 |                            |                    |                 |           |
| astro de Do     | ocumento                   |                    |                 |           |
|                 |                            |                    |                 |           |
| ero             | Data*                      | Nome do Arquivo    | Tipo de Arquivo |           |
|                 | 17/12/2021                 |                    | Selecione       | × ×       |
| rição           |                            |                    |                 |           |
| provante de ma  | atricula 2021/1            |                    |                 |           |
|                 |                            |                    |                 |           |
|                 |                            |                    |                 |           |
|                 |                            |                    |                 |           |
|                 |                            |                    |                 |           |
|                 |                            |                    |                 |           |
| IVO*            |                            |                    |                 | Coloria   |
|                 |                            |                    |                 | Selecio   |
|                 |                            |                    |                 |           |
|                 |                            |                    |                 |           |

**Observação:** Em relação aos documentos pessoais, a FAURGS aceita apenas contas bancárias do **Banco do Brasil** para efetuar os pagamentos.

6 – Na coluna seguinte (Documentos) é o local para confeccionar o contrato. Clique em
"Incluir" e abrirá uma nova aba. Selecione o "Modelo de Documento" e clique em "Gravar".
Após isso, clique em "Carregar Dados" para o sistema preencher alguns dados automaticamente. Os que não forem preenchidos, é necessário fazer manualmente:

| O Incluir 25                      | <ul> <li>resonados por pagina</li> </ul> |                                      |                                  |                      |                               |
|-----------------------------------|------------------------------------------|--------------------------------------|----------------------------------|----------------------|-------------------------------|
|                                   | Número 👫 Projeto 👫 Data Início           | 👫 Data Término 👫                     | Contratada 👫 Contratante 👫 Model | o 👫 🛛 Data Validação | 11 Data Assinatura 11 Ativo 1 |
| -                                 |                                          | Nenhum                               | registro encontrado              |                      |                               |
| ostrando 0 até 0 de 0 reg         | istros                                   |                                      |                                  |                      |                               |
|                                   |                                          |                                      |                                  |                      |                               |
|                                   |                                          |                                      |                                  |                      |                               |
|                                   |                                          |                                      |                                  |                      |                               |
| No. of the American Street of the |                                          |                                      |                                  |                      |                               |
| Cadastro de Do                    | cumento                                  |                                      |                                  |                      | 1                             |
| Cadastro de Do                    | cumento                                  |                                      | _                                |                      |                               |
| Cadastro de Do<br>Número          | cumento<br>Data de Início                | Data de Término                      | Modelo de Documento              | Ati                  | ivo Carregar Dados            |
| Cadastro de Do<br>Iúmero<br>20000 | Data de Início<br>01/01/2022             | <b>Data de Término</b><br>31/01/2022 | Modelo de Documento<br>Selecione | ✓ Ati                | ivo Carregar Dados            |
| Cadastro de Do<br>Iúmero<br>10000 | cumento<br>Data de Início<br>01/01/2022  | Data de Término<br>31/01/2022        | Modelo de Documento<br>Selecione | ✓ Ati                | ivo 🦨 Carregar Dado           |
| Cadastro de Do<br>Iúmero<br>20000 | cumento<br>Data de Início<br>01/01/2022  | <b>Data de Término</b><br>31/01/2022 | Modelo de Documento<br>Selecione | ✓ Ati                | ivo 😂 Carregar Dado           |

| Cadastro de Docume         | nto            |                 |                          |         | ×                   |
|----------------------------|----------------|-----------------|--------------------------|---------|---------------------|
| Número                     | Data de Início | Data de Término | Modelo de Documento      | Z Ativo | Carregar Dados      |
| Período de datas do contra | 01/01/2022     | 31/01/2022      | Valor R\$                |         | •                   |
|                            |                |                 | 1.000,00                 |         |                     |
| Valor R\$ (por Extenso)    |                |                 | COORDENADOR DO PROJETO   |         |                     |
| Um Mil Reais               |                |                 | PRISCILA MACHADO ALMEIDA |         |                     |
| CPF                        |                |                 | CURSO DO ALUNO           |         |                     |
| 046.071.910-60             |                |                 |                          |         |                     |
| MATRICULA DO ALUNO         |                |                 | NOME DO BOLSISTA         |         |                     |
|                            |                |                 | GABRIEL MELLO DAPIEVE    |         |                     |
| Nome do Projeto            |                |                 | RG                       |         |                     |
| INF/DESBRAVADORES DO A     | NY             |                 |                          |         |                     |
| TIPO DE BOLSA              |                |                 | TIPO DE BOLSISTA         |         |                     |
| BOLSISTA DE INICIAÇÃO - IX |                |                 |                          |         |                     |
| Data do Documento          |                |                 | ATIVIDADES PREVISTAS     |         |                     |
| ORIENTADOR                 |                |                 |                          |         |                     |
|                            |                |                 |                          |         |                     |
|                            |                |                 |                          |         | 🖺 Gravar 🛛 🗙 Fechar |

## 7 – Após "Gravar", clique em "enviar para assinatura";

| O Incluir  | 25 🗸 resul           | tados por página |             |                       | Ð                   |            |               |                   |                | Pesquisar                    |          |
|------------|----------------------|------------------|-------------|-----------------------|---------------------|------------|---------------|-------------------|----------------|------------------------------|----------|
|            | Número 🎵             | Data             | lî Arquivo  |                       |                     |            | lt _          | Descricao         |                |                              |          |
| • ± =      | 0                    | 22/01/2022       | Lucas.pdf   |                       |                     |            | F             | RG                |                |                              |          |
| ۰ 1        | 0                    | 22/01/2022       | COMPROV     | ANTE DE ENDEREÇO      | .p <mark>d</mark> f |            | (             | Comprovante de en | idereço        |                              |          |
| ۰ 1        | 0                    | 22/01/2022       | MATRICUL    | A-LUCAS.pdf           |                     |            | c             | comprovante de ma | atrícula       |                              |          |
| . 18       | 0                    | 22/01/2022       | Dados do    | cartão - Lucas dos Sa | ntos da Silva.j     | peg.pdf    | c             | cartão banco      |                |                              |          |
| Decumenter |                      |                  |             |                       |                     |            |               |                   |                |                              |          |
| OIncluir   | 25 🗸 resul           | tados por página |             |                       | Ð                   |            |               |                   |                | Pesquisar                    |          |
|            | 25 ✓ resul<br>Número | tados por página | Data Início | Data Término          | e<br>Ji co          | itratada 🎼 | Contratante 灯 | Modelo 1          | Data Validação | Pesquisar<br>Data Assinatura | lî Ativo |

8 - Aguarde validação e a liberação para assinatura por parte do setor de bolsas. A plataforma do Any3 contempla uma assinatura totalmente digital que será enviada por e-mail para as partes envolvidas (Coordenador, Bolsista e Direção da FAURGS). Quando o documento estiver totalmente assinado, a bolsa será ativa e o pagamento provisionado:

|    | FAURGS - Documento 3123 - Assinatura eletrônica Caixa de entrada x                                                                                                    | ÷     | Ø  |
|----|----------------------------------------------------------------------------------------------------|-------|----|
| *m | Any3 <noreply@any3.com.br> qua., 8 de dez. 12:44 (há 9 dias) ☆ para mim →</noreply@any3.com.br>                                                                                                    | 4     | :  |
|    | Prezado(a),                                                                                                    |       |    |
|    | Enviamos abaixo o link do TERMO DE COMPROMISSO DE BOLSA - ALUNO, número 3123 de FUNDAÇÃO DE APOIO DA UNIVERSIDADE FEDERAL DO RIO O<br>SUL – FAURGS em 01/01/2022 - 28/02/2022.<br>Favor ler na integra e posteriormente informe seu CPF/CNPJ para confirmar a assinatura. | RANDE | DO |
|    | CLIQUE AQUI                                                                                                    |       |    |
|    | Atenciosamente,<br>FAURGS                                                                                                    |       |    |

Observação: As assinaturas serão enviadas na seguinte ordem:

- Coordenador(a) do projeto;
- Bolsista;
- Direção da FAURGS.

No corpo do e-mail enviado uma **chave de autenticação**, ela deve ser copiada e colada no local solicitado para ser possível assinar.

## AUTORIZAÇÃO DO PAGAMENTO

| = <u>SFAURGS</u>       | FAURGS               |                         |                      |                  |               | GABRIEL MELLO DAPIEVE     |
|------------------------|----------------------|-------------------------|----------------------|------------------|---------------|---------------------------|
| MENU                   |                      |                         |                      |                  |               |                           |
| 🍄 Extratos de Projetos | < DS                 |                         |                      |                  |               |                           |
| 🗎 Extratos Gerais      | < Projeto            | 1) - INF/DESBRAVADOR    | ES DO ANY            |                  |               | * ¥                       |
| Solicitações           | ~                    | Data Inicial            | Data Final           |                  |               | •                         |
| Adiantamentos          | ~                    | 17/12/2020              | 17/12/2021           |                  |               |                           |
| Autorizar Pagamento    | 🛑 🏦 lista            | Patrimônio              | = Listar Itons       | X Listar Diárias | lui Gráficos  | Compras Provisionadas     |
| 嶜 Bolsista Diversos    | in cisto             |                         | <u>1 - 1301 (C13</u> | the star brands  | United States | La compras r tovisionadas |
| 🛔 Bolsista Estagiário  | 🗹 Au                 | torizações              |                      |                  |               |                           |
| 🐂 Compras              |                      |                         |                      |                  |               |                           |
| X Diárias              |                      |                         |                      |                  |               |                           |
| RPA/RPS                | ata Final não pode s | er superior a 12 meses. |                      |                  |               |                           |
| 🥴 Adequação            |                      |                         |                      |                  |               |                           |
| Atividades             | <                    |                         |                      |                  |               |                           |
| 🕿 Cursos               | <                    |                         |                      |                  |               |                           |
| Documentos             | *                    |                         |                      |                  |               |                           |
|                        |                      |                         |                      |                  |               |                           |
| 🗭 Sair                 |                      |                         |                      |                  |               |                           |
|                        |                      |                         |                      |                  |               |                           |
|                        |                      |                         |                      |                  |               |                           |
|                        |                      |                         |                      |                  |               |                           |

1 – Clique em "Autorizar pagamento":

2 – Preencha a data de início e término com a respectiva competência (como podem ver na imagem abaixo, foi selecionado 01/12/2021 e 31/12/2021 para selecionar referente a competência 12/21) e em tipo selecione "Por Competência" e clique em "Pesquisar":

| Bolsa - Autorizan    | Pagament      | to                      |                     |     |                  |
|----------------------|---------------|-------------------------|---------------------|-----|------------------|
| Тіро                 |               | Projeto                 |                     |     | Início a receber |
| Coordenador          | ~             | 7.90001 (90001) - INF/D | ESBRAVADORES DO ANY | - x |                  |
| Informe o período pa | ra imprimir o | relatório               |                     |     |                  |
| Data início          |               | Data Término            | Тіро                |     |                  |
|                      |               |                         |                     |     |                  |

3 – Escolha a bolsa que você deseja autorizar o pagamento, selecione a competência desejada e clique em "Autorizar":

| Bolsi | v resultados por                 | página                      |             |      |              | Ð   |           |             |             | Pesquisar       |    |
|-------|----------------------------------|-----------------------------|-------------|------|--------------|-----|-----------|-------------|-------------|-----------------|----|
|       | Tipo 🎝                           | Nome 👫                      | Data Início | lt - | Data Término | -lt | Valor R\$ | Nr Bolsas 🗍 | Recebidas 👫 | Relat. Entregue | 11 |
| 0     | BOLSISTA DE<br>INICIAÇÃO - IC    | PRISCILA MACHADO<br>ALMEIDA | 18/11/2021  |      | 18/12/2021   |     | 1.000,00  | 2           | 0           | Sim             |    |
| 0     | BOLSISTA DE<br>INICIAÇÃO - IC    | PRISCILA MACHADO<br>ALMEIDA | 19/12/2021  |      | 19/01/2022   |     | 1.000,00  | 2           | 0           | Sim             |    |
| 0     | BOLSISTA DE<br>INICIAÇÃO - IX    | GABRIEL MELLO<br>DAPIEVE    | 11/01/2022  |      | 11/06/2022   |     | 1.000,00  | 6           | 0           | Não             |    |
| 0     | PÓS-<br>DOUTORADO<br>SÊNIOR - P3 | GABRIEL MELLO<br>DAPIEVE    | 01/01/2022  |      | 28/02/2022   |     | 1.000,00  | 2           | 0           | Não             |    |

| Pagai | mentos           |                   |                 |                 |                    |           |              |          |  |
|-------|------------------|-------------------|-----------------|-----------------|--------------------|-----------|--------------|----------|--|
| •     | Mês/Ano 👫        | Data<br>Emissão 🏦 | Bruto<br>R\$ 11 | Encargos<br>R\$ | Líquido<br>R\$ .[† | Lançada 👫 | Autorizada 👫 | Recibo 👫 |  |
|       | 12/2021          | 03/01/2022        | 1.000,00        | 0,00            | 633,33             | Não       | Não          | Não      |  |
|       | 11/2021          | 20/12/2021        | 1.000,00        | 0,00            | 433,33             | Não       | Não          | Não      |  |
| ostra | ndo de 1 até 2 d | le 2 registros    |                 |                 |                    |           |              |          |  |

 4 – Após autorizar todos os pagamentos desejados, clique em "Imprimir solicitação de pagamento" e assim será gerado um documento constando a relação de bolsista a serem pagos na competência:

| ро                                                                                                    |                                                                                                   |                             |                              |                                |                  | O Breendan         |                           |
|----------------------------------------------------------------------------------------------------|---------------------------------------------------------------------------------------------------|-----------------------------|------------------------------|--------------------------------|------------------|--------------------|---------------------------|
| utorizados                                                                                                    | ▼ 7.90001 (9                                                                                      | 0001) - INF/DESBR           | AVADORES DO ANY              | ~ X                            |                  | <b>Q</b> Pesquisal |                           |
| forme o período para im<br>ata início                                                                                                    | primir o relatório<br>Data Términ                                                                 | 10                          | Tipo                         |                                |                  |                    |                           |
| 1/12/2021                                                                                                    | 31/12/2021                                                                                        |                             | Por Competência              | ← → Imprimir Solicitae         | ção de Pagamento | <b>(</b>           |                           |
|                                                                                                    |                                                                                                   |                             |                              |                                |                  |                    |                           |
| Bolsistas                                                                                                    |                                                                                                   |                             |                              |                                |                  |                    |                           |
| 100 v resultados p                                                                                                    | or página                                                                                         |                             |                              |                                |                  |                    | Pesquisar                 |
| Tipo 🌡                                                                                                    | Nome 11                                                                                           | Data Início                 | 🕴 Data Término 👫             | Valor R\$                      | Nr Bolsas 🎵      | Recebidas 👫 R      | elat. Entregue            |
| O BOLSISTA DE<br>INICIAÇÃO - IC                                                                                                    | PRISCILA MACHADO<br>ALMEIDA                                                                       | 18/11/2021                  | 18/12/2021                   | 1.000,00                       | 2                | 0 Si               | im                        |
| BOLSISTA DE<br>INICIAÇÃO - IC                                                                                                    | PRISCILA MACHADO<br>ALMEIDA                                                                       | 19/12/2021                  | 19/01/2022                   | 1.000,00                       | 2                | 0 Si               | im                        |
| O BOLSISTA DE<br>INICIAÇÃO - IX                                                                                                    | GABRIEL MELLO<br>DAPIEVE                                                                          | 11/01/2022                  | 11/06/2022                   | 1.000,00                       | 6                | 0 N                | ão                        |
| PÓS-<br>DOUTORADO<br>SÊNIOR - P3                                                                                                    | GABRIEL MELLO<br>DAPIEVE                                                                          | 01/01/2022                  | 28/02/2022                   | 1.000,00                       | 2                | 0 N                | ão                        |
| Imprimir                                                                                                    |                                                                                                   |                             | 📩 FA                         | URGS                           |                  |                    |                           |
| Imprimir<br>ete: 7,90001 (90001)<br>DISBRANDORS DO<br>scia: 3798-2 (Conta: 3<br>ado: 61/12/3021 à 3                                                                   | ) - Convénie: 58050.<br>APY<br>21.064-2<br>1/12/2021                                              | 0000.00                     | RELATÓRIO                    | <b>URGS</b><br>de autorizações |                  |                    |                           |
| itmprimir<br>iete: 7.90001 (90001)<br>DESBRWADDES DO<br>ncia: 3798-2 (Conta: 3<br>iede: 01/12/2021 à 31<br>sta de pagament                                            | - <b>Convénie: 58050</b> .<br>APY<br>21.064-2<br>1/ <b>12/2021</b><br>os de bolsas aut            | oooa.oo<br>torizados        | RELATÓRIO                    | <b>URGS</b><br>de autorizações |                  |                    |                           |
| imprimir<br>eto: 7.90001 (90001)<br>DESBRUKDORES DO<br>SCIR: 3798-2 (Contr. 3<br>iodo: 01/12/2021 à 31<br>sta de pagament<br>ipa de Bolta                             | ) - <b>Convénie: 58050.</b><br>ARY<br>21:064-2<br>1/12/2021<br>os de bolsas aut                   | eeeo.ee<br>torizados<br>CPF | RELATÓRIO                    | <b>URGS</b><br>de autorizações |                  | leba               | Valor Líquido R           |
| kimprimir<br>jeto: 7.90001 (90001)<br>DESBRANDORES DO<br>Incla: 3730-2   Conta: 3<br>iedo: 01/12/2021 k 31<br>sta de pagament<br>Teo de Botsa<br>IOLSISTA DE INICIAÇÃ | I - <b>Convénio: 58050.</b><br>ANY<br>21.064-2<br>1/ <b>12/2021</b><br>Os de bolsas aut<br>0 - IC | eeee.ee<br>torizados<br>CPF | RELATÓRIO<br>Norme<br>PRESCI | URGS<br>DE AUTORIZAÇÕES        | 1                | 105sa<br>549570    | Vator Líquido R<br>423,37 |

Salve o documento em PDF, assine e envie ao setor de bolsas através do e-mail <u>faurgs.bolsas@ufrgs.br</u>.